## USB storage backup video from recorder

- 1. Insert the USB storage to USB port back of recorder .
- 2. Click mouse right key and click mouse left key choose "Main Menu".
- 3. Enter menu choose "System >> Backup".
- 4. Enter Backup page will see the USB storage before inserted. If have not show USB storage in the list click "Detect" button to refresh list. Click "Backup" button enter video search page.
- 5. In the page you can select recording channel recording type and date to date. Click "add" button to refresh the list. Choose the file you need backup and select video type (H26X AVI MP4 options, H26X file need special player can play, AVI and MP4 support play by popular player) click "start" button to backup, the video will storage to the USB device. Backup finished click "ok" button and exit menu. Unplug USB from recorder

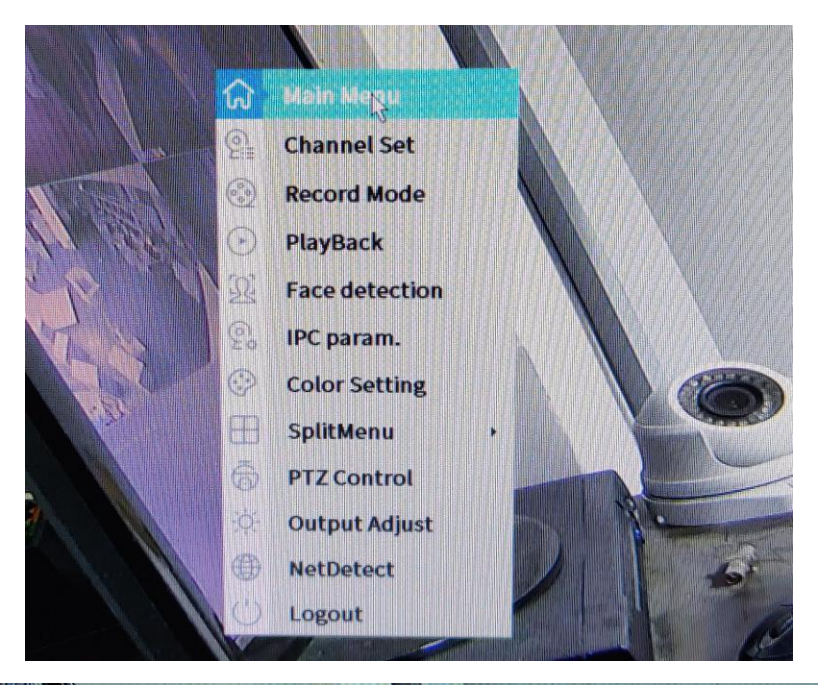

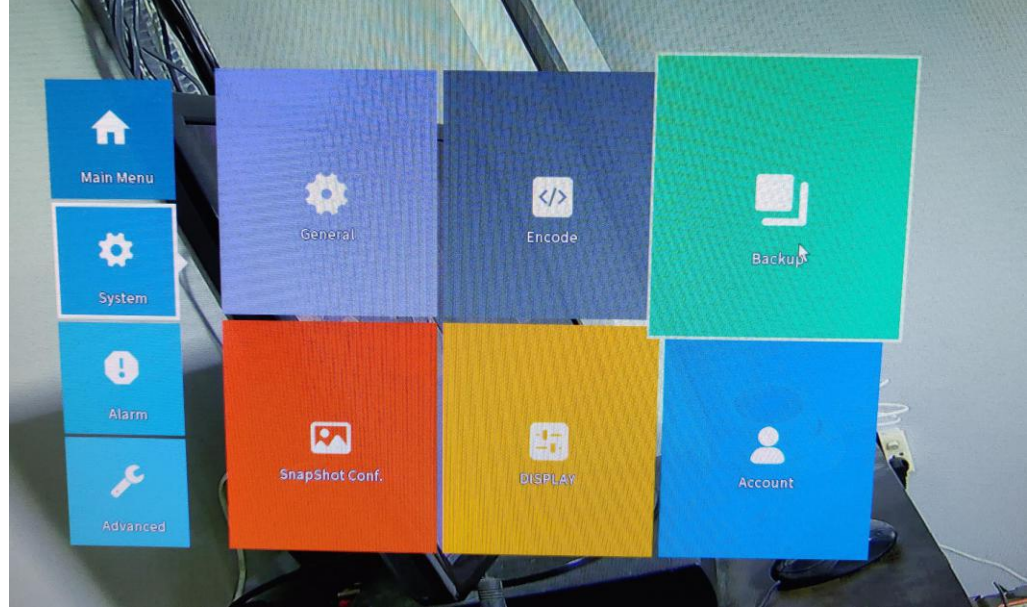

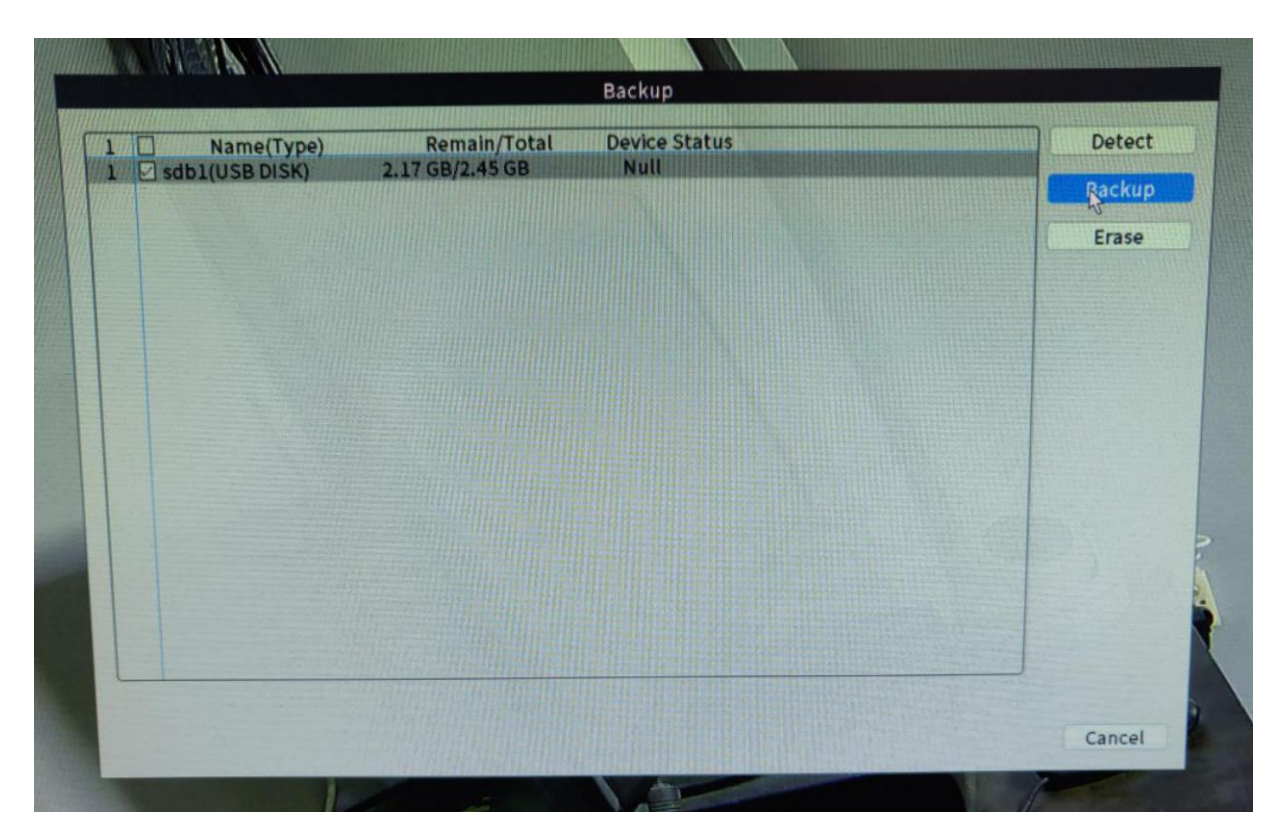

|         | A      |                | Jain Stream | T        |      |                       |
|---------|--------|----------------|-------------|----------|------|-----------------------|
| tart Ti | ime 🛅  | 2021 - 09 - 14 | 00:00:0     |          | Remo | Ve                    |
| nd Tin  | ne 🗰   | 2021 - 09 - 14 | 19:24:5     | 7        | Ade  |                       |
| 467     | Channe | el Date        | Start Time  | End Time | Type | Stream Longth         |
| 1       | 01     | 2021-09-14     | 00:00:00    | 01:00:00 | R    | Main Stream 89 33 MB  |
| 2 [     | 101    | 2021-09-14     | 01:00:00    | 01:00:08 | R    | Main Stream 308 00 KB |
| 3 [     | 101    | 2021-09-14     | 01:00:55    | 02:00:00 | R    | Main Stream 89.30 MB  |
| 4 E     | ] 01   | 2021-09-14     | 02:00:00    | 03:00:00 | R    | Main Stream 89.94 MB  |
| 5 [     | 01     | 2021-09-14     | 03:00:00    | 04:00:00 | R    | Main Stream 90.91 MB  |
| 6       | 01     | 2021-09-14     | 04:00:00    | 05:00:00 | R    | Main Stream 91.14 MB  |
| 7       | 01     | 2021-09-14     | 05:00:00    | 06:00:00 | R    | Main Stream 90.53 MB  |
| 8 [     | 01     | 2021-09-14     | 06:00:00    | 07:00:00 | R    | Main Stream 126.70 MB |
| 9 [     | 01     | 2021-09-14     | 07:00:00    | 08:00:00 | R    | Main Stream 126.05 MB |
| 10 [    | 01     | 2021-09-14     | 08:00:00    | 08:15:38 | R    | Main Stream 34.00 MB  |
| 11      | 01     | 2021-09-14     | 09:43:54    | 11:00:00 | R    | Main Stream 194.60 MB |
| 12      | 01     | 2021-09-14     | 11:00:00    | 12:00:00 | R    | Main Stream 132.56 MB |
| 13 [    | 01     | 2021-09-14     | 12:00:00    | 13:00:00 | R    | Main Stream 138.44 MB |
| 14      | 01     | 2021-09-14     | 13:00:00    | 14:00:00 | R    | Main Stream 172.87 MB |
| 15      |        | 2021-09-14     | 14:00:00    | 15:00:00 | R    | Main Stream 134.27 MB |
| 10      | 101    | 2021-09-14     | 15:00:00    | 16:00:00 | R    | Main Stream 105.41 MB |

Type: MD(Motion detect recording) Alarm/MD (Alarm trigger and motion recording) Manual(Recording by hand operate) General (Configure recording default 24H recycle)

Channel: Camera channel, can select one channel ans all to search

Start Time: Setup start date you want

End Time: Setup end date

Backup format: H26x (Need special player) AVI MP4 (Normal player is OK)

|                                                                                                    |                                                                                                    |                                                                                                    |                                                                                                    | B                                                                                                    | ickup                                                                                                    |                                                                                                    |  |       |
|----------------------------------------------------------------------------------------------------|----------------------------------------------------------------------------------------------------|----------------------------------------------------------------------------------------------------|----------------------------------------------------------------------------------------------------|----------------------------------------------------------------------------------------------------|----------------------------------------------------------------------------------------------------|----------------------------------------------------------------------------------------------------|--|-------|
| ype All                                                                                                    | T Re                                                                                                    | ad/Write                                                                                                    | •                                                                                                    |                                                                                                    |                                                                                                    |                                                                                                    |  |       |
| hannel All                                                                                                    | Ma                                                                                                    | ain Stream                                                                                                    | T                                                                                                    |                                                                                                    |                                                                                                    |                                                                                                    |  |       |
| Start Time 🛅 20                                                                                                    | 021 - 09 - 14                                                                                                    | 00:00:00                                                                                                    | <u> </u>                                                                                                    | Remo                                                                                                    | 10                                                                                                    |                                                                                                    |  |       |
| End Time 🛅 🛛                                                                                                    | 021 - 09 - 14                                                                                                    | 19:24:5                                                                                                    | 7                                                                                                    | bbA                                                                                                    |                                                                                                    |                                                                                                    |  |       |
| 467 Channel                                                                                                    | Date S                                                                                                    | tart Time                                                                                                    | End Time                                                                                                    | Type                                                                                                    | Stream                                                                                                    | Length                                                                                                    |  | 2     |
| 1 01                                                                                                    | 2021-09-14                                                                                                    | 00:00:00                                                                                                    | 01:00:00                                                                                                    | R                                                                                                    | Main Stream                                                                                                    | 89.33 MB                                                                                                    |  |       |
| 2 01                                                                                                    | 2021-09-14                                                                                                    | 01:00:00                                                                                                    | 01:00:08                                                                                                    | R                                                                                                    | Main Stream                                                                                                    | 308.00 KB                                                                                                    |  |       |
| 3 01                                                                                                    | 2021-09-14                                                                                                    | 01:00:55                                                                                                    | 02:00:00                                                                                                    | R                                                                                                    | Main Stream                                                                                                    | 89.30 MB                                                                                                    |  |       |
|                                                                                                    | 2021-09-14                                                                                                    | 02:00:00                                                                                                    | 03:00:00                                                                                                    | R                                                                                                    | Main Stream                                                                                                    | 00.01 MB                                                                                                    |  |       |
| 6 01                                                                                                    | 2021-09-14                                                                                                    | 04:00:00                                                                                                    | 05:00:00                                                                                                    | R                                                                                                    | Main Stream                                                                                                    | 91.14 MB                                                                                                    |  |       |
| 7 01                                                                                                    | 2021-09-14                                                                                                    | 05:00:00                                                                                                    | 06:00:00                                                                                                    | R                                                                                                    | Main Stream                                                                                                    | 90.53 MB                                                                                                    |  |       |
| 8 01                                                                                                    | 2021-09-14                                                                                                    | 06:00:00                                                                                                    | 07:00:00                                                                                                    | R                                                                                                    | Main Stream                                                                                                    | 126.70 MB                                                                                                    |  |       |
| 9 01                                                                                                    | 2021-09-14                                                                                                    | 07:00:00                                                                                                    | 08:00:00                                                                                                    | R                                                                                                    | Main Stream                                                                                                    | 126.05 MB                                                                                                    |  |       |
|                                                                                                    | 2021-09-14                                                                                                    | 09:43:54                                                                                                    | 11:00:00                                                                                                    | R                                                                                                    | Main Stream                                                                                                    | 194.60 MB                                                                                                    |  |       |
| 12 01                                                                                                    | 2021-09-14                                                                                                    | 11:00:00                                                                                                    | 12:00:00                                                                                                    | R                                                                                                    | Main Stream                                                                                                    | 132.56 MB                                                                                                    |  |       |
| 13 01                                                                                                    | 2021-09-14                                                                                                    | 12:00:00                                                                                                    | 13:00:00                                                                                                    | R                                                                                                    | Main Stream                                                                                                    | 138.44 MB                                                                                                    |  | SAT A |
|                                                                                                    | 2021-09-14                                                                                                    | 13:00:00                                                                                                    | 14:00:00                                                                                                    | R                                                                                                    | Main Stream                                                                                                    | 134.27 MB                                                                                                    |  |       |
| 16 01                                                                                                    | 2021-09-14                                                                                                    | 15:00:00                                                                                                    | 16:00:00                                                                                                    | R                                                                                                    | Main Stream                                                                                                    | 105.41 MB                                                                                                    |  |       |
|                                                                                                    |                                                                                                    |                                                                                                    |                                                                                                    |                                                                                                    |                                                                                                    | AVI<br>MP4                                                                                                    |  |       |
|                                                                                                    |                                                                                                    |                                                                                                    |                                                                                                    | В                                                                                                    | ackup                                                                                                    | AVI<br>AVI<br>MP4                                                                                                    |  |       |
| vpe All                                                                                                    |                                                                                                    | ead/Write                                                                                                    |                                                                                                    | B                                                                                                    | ackup                                                                                                    | AVI                                                                                                    |  |       |
| ype All                                                                                                    | Re<br>V Re                                                                                                    | ead/Write                                                                                                    |                                                                                                    | e                                                                                                    | ackup                                                                                                    | AVI                                                                                                    |  |       |
| ype All<br>hannel All<br>start Time 🖽 24                                                                                                    | ▼ Re<br>▼ Ma<br>021 - 09 - 14                                                                                                    | ead/Write<br>ain Stream<br>00: 00: 0                                                                                                    |                                                                                                    | Remo                                                                                                    | ackup                                                                                                    | AVI                                                                                                    |  |       |
| ype All<br>hannel All<br>start Time 🛅 2<br>End Time 🛅 2                                                                                                    | ▼ Re<br>▼ Ma<br>021 - 09 - 14<br>021 - 09 - 14                                                                                                    | ead/Write<br>ain Stream<br>00: 00: 0<br>19: 24: 5                                                                                                    |                                                                                                    | Remo                                                                                                    | ackup                                                                                                    | AVI                                                                                                    |  |       |
| ype All<br>hannel All<br>start Time 🗰 2<br>End Time 🗰 2<br>467 🗌 Channel                                                                                                    | •   Re     •   Ma     021 - 09 - 14   Ma     021 - 09 - 14   Ma     021 - 09 - 14   Ma     021 - 09 - 14   Ma                                                                                                    | ad/Write<br>ain Stream<br>00: 00: 0<br>19: 24: 5<br>Start Time                                                                                                    |                                                                                                    | Remo<br>Ado<br>Type                                                                                                | ackup<br>ve<br>Stream                                                                                                    | Length                                                                                                    |  |       |
| ype All<br>channel All<br>start Time i 22<br>and Time i 22<br>467 Channel<br>1 01<br>2 01                                                                                                    | ▼ Re<br>▼ Re<br>▼ Ma<br>021 - 09 - 14<br>021 - 09 - 14<br>021 - 09 - 14<br>021 - 09 - 14                                                                                                    | ad/Write<br>ain Stream<br>00: 00: 0<br>19: 24: 5<br>Start Time<br>00:00:00                                                                                                    | •<br>•<br>•<br>•<br>•<br>•<br>•<br>•<br>•<br>•<br>•<br>•<br>•<br>•<br>•<br>•<br>•<br>•<br>•                             | Remo<br>Ado<br>Type<br>R                                                                                           | ackup<br>ve<br>Stream<br>Main Stream                                                                                                    | Length<br>m 89.33 MB<br>m 308.00 KB                                                                                                    |  |       |
| ype All<br>channel All<br>start Time i 2<br>End Time i 2<br>467 Channel<br>1 01<br>2 01<br>3 01                                                                                                    | ▼ Re<br>▼ Re<br>▼ Ma<br>021 - 09 - 14<br>021 - 09 - 14<br>021 - 09 - 14<br>021 - 09 - 14<br>021 - 09 - 14                                                                                                    | ain Stream<br>00: 00: 0<br>19: 24: 5<br>Start Time<br>00:00:00<br>01:00:55                                                                                                    | •<br>•<br>•<br>•<br>•<br>•<br>•<br>•<br>•<br>•<br>•<br>•<br>•<br>•<br>•<br>•<br>•<br>•<br>•                             | Remo<br>Ado<br>Type<br>R<br>R<br>R<br>R                                                                            | ackup<br>ve<br>Stream<br>Main Stream<br>Main Stream                                                                                                    | Length<br>m 89.33 MB<br>n 308.00 KB<br>n 89.30 MB                                                                                                    |  |       |
| ype All<br>hannel All<br>start Time 😁 2<br>End Time 😁 2<br>467 Channel<br>1 01<br>2 01<br>3 01<br>4 01                                                                                              | ▼ Re<br>▼ Ma<br>021 - 09 - 14<br>021 - 09 - 14<br>021 - 09 - 14<br>021 - 09 - 14<br>021 - 09 - 14<br>021 - 09 - 14<br>021 - 09 - 14                                                                                                    | ead/Write<br>ain Stream<br>00: 00: 00<br>19: 24: 5<br>Start Time<br>00:00:00<br>01:00:00<br>01:00:55<br>02:00:00                                                                                               | •<br>•<br>•<br>7<br>End Time<br>01:00:00<br>01:00:08<br>02:00:00<br>03:00:00                                            | Remo<br>Ado<br>Type<br>R<br>R<br>R<br>R<br>R                                                                       | ackup<br>Ve<br>Stream<br>Main Stream<br>Main Stream<br>Main Stream<br>Main Stream                                                                                                    | Length<br>m 89.33 MB<br>m 308.00 KB<br>m 89.30 MB<br>m 89.94 MB                                                                                                    |  |       |
| ype All<br>hannel All<br>start Time = 2<br>End Time = 2<br>467 Channel<br>1 01<br>2 01<br>3 01<br>4 01<br>5 01                                                                                      | • Re   • Re   • Ma   021 - 09 - 14 021   021 - 09 - 14 021   021 - 09 - 14 021   021 - 09 - 14 021   021 - 09 - 14 021   021 - 09 - 14 021   021 - 09 - 14 021   021 - 09 - 14 021                                                                                                    | ead/Write<br>ain Stream<br>00: 00: 0<br>19: 24: 5<br>Start Time<br>00:00:00<br>01:00:05<br>02:00:00<br>03:00:00                                                                                                | •<br>•<br>•<br>•<br>•<br>•<br>•<br>•<br>•<br>•<br>•<br>•<br>•<br>•<br>•<br>•<br>•<br>•<br>•                             | Remo<br>Ado<br>Type<br>R<br>R<br>R<br>R<br>R<br>R                                                                  | ackup<br>Ve<br>Stream<br>Main Stream<br>Main Stream<br>Main Stream<br>Main Stream<br>Main Stream                                                                                                    | Length<br>m 89.33 MB<br>n 308.00 KB<br>n 89.94 MB<br>n 90.91 MB                                                                                                    |  |       |
| ypeAllchannelAllchannelAllstart Time $\Box$ 22467Channel101201301401501601701                                                                                                    | ▼ Re   ▼ Re   ▼ Ma   021 - 09 - 14 021   021 - 09 - 14 021   021 - 09 - 14 021   021 - 09 - 14 021   021 - 09 - 14 021   021 - 09 - 14 021   021 - 09 - 14 021   021 - 09 - 14 021   021 - 09 - 14 021   021 - 09 - 14 021                                                                                                    | ad/Write<br>ain Stream<br>00: 00: 0<br>19: 24: 5<br>Start Time<br>00:00:00<br>01:00:05<br>02:00:00<br>03:00:00<br>03:00:00<br>04:00:00                                                                         |                                                                                                    | Remo<br>Ado<br>Type<br>R<br>R<br>R<br>R<br>R<br>R<br>R<br>R                                                        | ackup<br>Ve<br>Stream<br>Main Stream<br>Main Stream<br>Main Stream<br>Main Stream<br>Main Stream                                                                                                    | Length<br>M 89.33 MB<br>m 308.00 KB<br>m 89.30 MB<br>m 89.94 MB<br>m 90.91 MB<br>m 91.14 MB                                                                                                    |  |       |
| ype All   channel All   start Time 2   end Time 2   end Time 2   467 Channel   1 01   2 01   3 01   4 01   5 01   6 01   7 01   8 01                                                                | ▼ Re<br>▼ Re<br>▼ Ma<br>021 - 09 - 14<br>021 - 09 - 14<br>021 - 09 - 14<br>021 - 09 - 14<br>021 - 09 - 14<br>2021 - 09 - 14<br>2021 - 09 - 14 | ad/Write<br>ain Stream<br>00: 00: 0<br>19: 24: 5<br>5tart Time<br>00:00:00<br>01:00:05<br>02:00:00<br>03:00:00<br>04:00:00<br>05:00:00                                                                         | ▼<br>0<br>7<br>End Time<br>01:00:00<br>01:00:08<br>02:00:00<br>03:00:00<br>04:00:00<br>05:00:00<br>06:00:00<br>07:00:00 | Remo<br>Ado<br>Type<br>R<br>R<br>R<br>R<br>R<br>R<br>R<br>R<br>R<br>R<br>R<br>R                                    | ackup<br>Ve<br>Stream<br>Main Stream<br>Main Stream<br>Main Stream<br>Main Stream<br>Main Stream<br>Main Stream                                                                                                    | H26X<br>AVI<br>AVI<br>B<br>M 39.33 MB<br>m 39.33 MB<br>m 39.30 KB<br>m 39.30 MB<br>m 39.94 MB<br>m 90.91 MB<br>m 90.91 MB<br>m 91.14 MB<br>m 90.53 MB<br>m 90.53 MB                                                                |  |       |
| ype All   channel All   start Time Image: 2   End Time Image: 2   467 Channel   1 01   2 01   3 01   4 01   5 01   6 01   7 01   8 01   9 01                                                        | ▼ Re   ▼ Ma   021 - 09 - 14 021   021 - 09 - 14 021   021 - 09 - 14 021   021 - 09 - 14 021   021 - 09 - 14 021   021 - 09 - 14 021   021 - 09 - 14 021   021 - 09 - 14 2021-09 - 14   2021 - 09 - 14 2021 - 09 - 14   2021 - 09 - 14 2021 - 09 - 14   2021 - 09 - 14 2021 - 09 - 14   2021 - 09 - 14 2021 - 09 - 14                                                                                                    | ad/Write<br>ain Stream<br>00: 00: 0<br>19: 24: 5<br>Start Time<br>00:00:00<br>01:00:55<br>02:00:00<br>03:00:00<br>04:00:00<br>05:00:00<br>05:00:00<br>07:00:00                                                 | •<br>•<br>•<br>•<br>•<br>•<br>•<br>•<br>•<br>•<br>•<br>•<br>•<br>•<br>•<br>•<br>•<br>•<br>•                             | Remo<br>Ado<br>Type<br>R<br>R<br>R<br>R<br>R<br>R<br>R<br>R<br>R<br>R<br>R<br>R                                    | ackup<br>Ve<br>Stream<br>Main Stream<br>Main Stream<br>Main Stream<br>Main Stream<br>Main Stream<br>Main Stream<br>Main Stream<br>Main Stream                                                                                                    | Length<br>m 89.33 MB<br>m 308.00 KB<br>m 89.94 MB<br>m 90.91 MB<br>m 91.14 MB<br>m 90.53 MB<br>m 126.70 MB<br>m 126.05 MB                                                                                                    |  |       |
| ype All   channel All   start Time 2   End Time 2   467 Channel   1 01   2 01   3 01   4 01   5 01   6 01   7 01   8 01   9 01   10 01                                                              | • Re   • Ma   021 - 09 - 14 Ma   021 - 09 - 14 Ma                                                                                                    | ad/Write<br>ain Stream<br>00: 00: 0<br>19: 24: 5<br>Start Time<br>00:00:00<br>01:00:05<br>02:00:00<br>03:00:00<br>04:00:00<br>05:00:00<br>05:00:00<br>03:00:00                                                 | •<br>•<br>•<br>•<br>•<br>•<br>•<br>•<br>•<br>•<br>•<br>•<br>•<br>•<br>•<br>•<br>•<br>•<br>•                             | Remo<br>Ado<br>Type<br>R<br>R<br>R<br>R<br>R<br>R<br>R<br>R<br>R<br>R<br>R<br>R                                    | Ackup<br>Ve<br>Stream<br>Main Stream<br>Main Stream<br>Main Stream<br>Main Stream<br>Main Stream<br>Main Stream<br>Main Stream<br>Main Stream<br>Main Stream<br>Main Stream                                                                                           | Length<br>m 89.33 MB<br>m 308.00 KB<br>m 89.94 MB<br>n 90.91 MB<br>n 91.14 MB<br>n 90.53 MB<br>n 126.70 MB<br>n 126.05 MB<br>n 34.00 MB                                                                                            |  |       |
| ype All   channel All   start Time 2   end Time 2   end Time 2   467 Channel   1 01   2 01   3 01   4 01   5 01   6 01   7 01   8 01   9 01   10 01   11 01   12 01                                 | •   Re     •   Re     •   Ma     021 - 09 - 14   Ma     021 - 09 - 14   Date     S   2021-09-14     2021-09-14   2021-09-14     2021-09-14   2021-09-14     2021-09-14   2021-09-14     2021-09-14   2021-09-14     2021-09-14   2021-09-14     2021-09-14   2021-09-14     2021-09-14   2021-09-14     2021-09-14   2021-09-14     2021-09-14   2021-09-14     2021-09-14   2021-09-14                                                                                                    | ad/Write<br>ain Stream<br>00: 00: 00<br>19: 24: 5<br>5tart Time<br>00:00:00<br>01:00:55<br>02:00:00<br>03:00:00<br>04:00:00<br>05:00:00<br>06:00:00<br>09:43:54                                                |                                                                                                    | Remo<br>Ado<br>Type<br>R<br>R<br>R<br>R<br>R<br>R<br>R<br>R<br>R<br>R<br>R<br>R<br>R<br>R<br>R<br>R<br>R<br>R      | ackup<br>Ve<br>Stream<br>Main Stream<br>Main Stream<br>Main Stream<br>Main Stream<br>Main Stream<br>Main Stream<br>Main Stream<br>Main Stream                                                                                                    | Length<br>M 89.33 MB<br>m 308.00 KB<br>m 89.30 MB<br>m 90.91 MB<br>m 90.91 MB<br>m 90.91 MB<br>m 90.53 MB<br>m 126.70 MB<br>m 126.05 MB<br>m 126.05 MB<br>m 126.05 MB                                                              |  |       |
| ype All   channel All   start Time 2   end Time 2   end Time 2   467 Channel   1 01   2 01   3 01   4 01   5 01   6 01   7 01   8 01   9 01   10 01   12 01   13 01                                 | ▼ Re   ▼ Re   ▼ Ma   021 - 09 - 14 021   021 - 09 - 14 021   021 - 09 - 14 021   021 - 09 - 14 021   021 - 09 - 14 021   021 - 09 - 14 021   021 - 09 - 14 021 - 09 - 14   021 - 09 - 14 2021 - 09 - 14   2021 - 09 - 14 2021 - 09 - 14   2021 - 09 - 14 2021 - 09 - 14   2021 - 09 - 14 2021 - 09 - 14                                                                                                    | ad/Write<br>ain Stream<br>00: 00: 0<br>19: 24: 5<br>Start Time<br>00:00:00<br>01:00:55<br>02:00:00<br>04:00:00<br>05:00:00<br>05:00:00<br>05:00:00<br>07:00:00<br>08:00:00<br>09:43:54<br>11:00:00<br>12:00:00 |                                                                                                    | Remo<br>Ado<br>Type<br>R<br>R<br>R<br>R<br>R<br>R<br>R<br>R<br>R<br>R<br>R<br>R<br>R<br>R<br>R<br>R<br>R<br>R<br>R | ackup<br>Ve<br>Stream<br>Main Stream<br>Main Stream<br>Main Stream<br>Main Stream<br>Main Stream<br>Main Stream<br>Main Stream<br>Main Stream<br>Main Stream<br>Main Stream<br>Main Stream<br>Main Stream<br>Main Stream                                              | H26X<br>AVI<br>AVI<br>B<br>M 89.33 MB<br>m 308.00 KB<br>m 90.91 MB<br>m 90.91 MB<br>m 90.91 MB<br>m 90.91 MB<br>m 90.91 MB<br>m 90.53 MB<br>m 126.70 MB<br>m 126.70 MB<br>m 126.05 MB<br>m 126.05 MB<br>m 132.56 MB<br>m 138.44 MB |  |       |
| ype All   channel All   start Time 2   End Time 2   467 Channel   1 01   2 01   3 01   4 01   5 01   6 01   7 01   8 01   9 01   10 01   11 01   12 01   13 01   14 01                              | ▼ Reg   ▼ Reg   ▼ Max   021 - 09 - 14 Max   021 - 09 - 14 Max   021 - 09 - 14 Max   021 - 09 - 14 Max   021 - 09 - 14 Max   021 - 09 - 14 Max   021 - 09 - 14 Max   021 - 09 - 14 Max   021 - 09 - 14 Max   021 - 09 - 14 Max   021 - 09 - 14 Max   2021 - 09 - 14 Max   2021 - 09 - 14                                                                                                    | and/Write<br>ain Stream<br>00: 00: 0<br>19: 24: 5<br>Start Time<br>00:00:00<br>01:00:55<br>02:00:00<br>03:00:00<br>04:00:00<br>05:00:00<br>05:00:00<br>06:00:00<br>09:43:54<br>11:00:00<br>12:00:00            | •<br>•<br>•<br>•<br>•<br>•<br>•<br>•<br>•<br>•<br>•<br>•<br>•<br>•<br>•<br>•<br>•<br>•<br>•                             | Remo<br>Ado<br>Type<br>R<br>R<br>R<br>R<br>R<br>R<br>R<br>R<br>R<br>R<br>R<br>R<br>R<br>R<br>R<br>R<br>R<br>R<br>R | ackup<br>Ve<br>Stream<br>Main Stream<br>Main Stream<br>Main Stream<br>Main Stream<br>Main Stream<br>Main Stream<br>Main Stream<br>Main Stream<br>Main Stream<br>Main Stream<br>Main Stream<br>Main Stream<br>Main Stream<br>Main Stream<br>Main Stream<br>Main Stream | Length<br>m 89.33 MB<br>m 308.00 KB<br>m 89.30 MB<br>m 90.91 MB<br>m 90.91 MB<br>m 91.14 MB<br>m 90.53 MB<br>m 126.05 MB<br>m 126.05 MB<br>m 126.05 MB<br>m 132.56 MB<br>m 138.44 MB<br>m 172.87 MB                                |  |       |
| ype All   channel All   start Time 2   end Time 2   end Time 2   467 Channel   1 01   2 01   3 01   4 01   5 01   6 01   7 01   8 01   9 01   10 01   11 01   12 01   13 01   14 01   15 01   16 01 | •   Re     •   Ma     021 - 09 - 14   021     021 - 09 - 14   021     021 - 09 - 14   021     021 - 09 - 14   021     021 - 09 - 14   021     021 - 09 - 14   021     021 - 09 - 14   2021-09 - 14     2021 - 09 - 14   2021 - 09 - 14     2021 - 09 - 14   2021 - 09 - 14     2021 - 09 - 14   2021 - 09 - 14     2021 - 09 - 14   2021 - 09 - 14     2021 - 09 - 14   2021 - 09 - 14     2021 - 09 - 14   2021 - 09 - 14     2021 - 09 - 14   2021 - 09 - 14     2021 - 09 - 14   2021 - 09 - 14     2021 - 09 - 14   2021 - 09 - 14                                                                                                    | ad/Write<br>ain Stream<br>00: 00: 0<br>19: 24: 5<br>Start Time<br>00:00:00<br>01:00:05<br>02:00:00<br>03:00:00<br>04:00:00<br>05:00:00<br>06:00:00<br>05:00:00<br>09:43:54<br>11:00:00<br>12:00:00<br>13:00:00 | •<br>•<br>•<br>•<br>•<br>•<br>•<br>•<br>•<br>•<br>•<br>•<br>•<br>•<br>•<br>•<br>•<br>•<br>•                             | Remo<br>Ado<br>Type<br>R<br>R<br>R<br>R<br>R<br>R<br>R<br>R<br>R<br>R<br>R<br>R<br>R<br>R<br>R<br>R<br>R<br>R<br>R | Ackup<br>Ve<br>Stream<br>Main Stream<br>Main Stream<br>Main Stream<br>Main Stream<br>Main Stream<br>Main Stream<br>Main Stream<br>Main Stream<br>Main Stream<br>Main Stream<br>Main Stream<br>Main Stream<br>Main Stream                                              | Length<br>m 89.33 MB<br>m 308.00 KB<br>m 89.30 MB<br>m 89.94 MB<br>m 90.91 MB<br>m 91.14 MB<br>m 90.53 MB<br>m 126.70 MB<br>m 126.70 MB<br>m 126.60 MB<br>m 138.44 MB<br>m 138.44 MB<br>m 138.44 MB                                |  |       |
| ype All   channel All   start Time 2   end Time 2   end Time 2   467 Channel   1 01   2 01   3 01   4 01   5 01   6 01   7 01   8 01   9 01   10 01   12 01   13 01   14 01   15 01   16 01         | v   Re     v   Ma     021 - 09 - 14   Ma     021 - 09 - 14   Ma     021 - 09 - 14   Ma     021 - 09 - 14   Ma     021 - 09 - 14   Ma     021 - 09 - 14   Ma     021 - 09 - 14   Ma     021 - 09 - 14   Ma     021 - 09 - 14   Ma     021 - 09 - 14   Ma     2021 - 09 - 14   Ma     2021 - 09 - 14   Ma                                                                                                    | ad/Write<br>ain Stream<br>00: 00: 0<br>19: 24: 5<br>5tart Time<br>00:00:00<br>01:00:55<br>02:00:00<br>04:00:00<br>05:00:00<br>06:00:00<br>09:43:54<br>11:00:00<br>12:00:00<br>13:00:00                         |                                                                                                    | Remo<br>Ado<br>Type<br>R<br>R<br>R<br>R<br>R<br>R<br>R<br>R<br>R<br>R<br>R<br>R<br>R<br>R<br>R<br>R<br>R<br>R<br>R | ackup<br>Ve<br>Stream<br>Main Stream<br>Main Stream<br>Main Stream<br>Main Stream<br>Main Stream<br>Main Stream<br>Main Stream<br>Main Stream<br>Main Stream<br>Main Stream<br>Main Stream<br>Main Stream<br>Main Stream<br>Main Stream<br>Main Stream<br>Main Stream | Length<br>M 89.33 MB<br>m 308.00 KB<br>m 89.30 MB<br>m 90.91 MB<br>m 90.91 MB<br>m 90.91 MB<br>m 90.53 MB<br>m 126.70 MB<br>m 126.05 MB<br>m 126.05 MB<br>m 132.56 MB<br>m 132.56 MB<br>m 132.56 MB<br>m 134.27 MB<br>m 134.27 MB  |  |       |

| hann   | el All   |                | lain Stream | 1•       |      |               |           |     |  |
|--------|----------|----------------|-------------|----------|------|---------------|-----------|-----|--|
| itart  | Fime 🛅   | 2021 - 09 - 14 | 00:00:0     | 0        | Remo | ve            |           |     |  |
| Ind Ti | ime 🗰    | 2021 - 09 - 14 | 19:24:5     | 7        | Add  |               |           |     |  |
| 467    | 🗌 Channe | el Date        | Start Time  | End Time | Type | Stream        | Length    |     |  |
| 1      | 01       | 2021-09-14     | 00:00:00    | 01:00:00 | R    | Main Stream   | 89.33 MB  |     |  |
| 2      | 01       | 2021-09-14     | 01:00:00    | 01:00:08 | R    | Main Stream   | 308.00 KB |     |  |
| 3      | 01       | 2021-09-14     | 01:00:55    | 02:00:00 | R    | Main Stream   | 89.30 MB  |     |  |
| 4      | 01       | 2021-09-14     | 02:00:00    | 03:00:00 | R    | Main Stream   | 89.94 MB  |     |  |
| 5      | 01       | 2021-09-14     | 03:00:00    | 04:00:00 | R    | Main Stream   | 90.91 MB  |     |  |
| 6      | 01       | 2021-09-14     | 04:00:00    | 05:00:00 | R    | Main Stream   | 91.14 MB  |     |  |
| 7      | 01       | 2021-09-14     | 05:00:00    | 06:00:00 | R    | Main Stream   | 90.53 MB  |     |  |
| 8      | 01       | 2021-09-14     | 06:00:00    | 07:00:00 | R    | Main Stream   | 126.70 MB |     |  |
| 9      | 01       | 2021-09-14     | 07:00:00    | 08:00:00 | R    | Main Stream   | 126.05 MB |     |  |
| 10     | 01       | 2021-09-14     | 08:00:00    | 08:15:38 | R    | Main Stream   | 34.00 MB  |     |  |
| 11     | 01       | 2021-09-14     | 09:43:54    | 11:00:00 | R    | Main Stream   | 194.60 MB |     |  |
| 12     | 01       | 2021-09-14     | 11:00:00    | 12:00:00 | R    | Main Stream   | 132.56 MB |     |  |
| 13     | 01       | 2021-09-14     | 12:00:00    | 13:00:00 | R    | Main Stream   | 138.44 MB |     |  |
| 14     | 01       | 2021-09-14     | 13:00:00    | 14:00:00 | R    | Main Stream   | 172.87 MB |     |  |
| 15     | 01       | 2021-09-14     | 14:00:00    | 15:00:00 | R    | Main Stream J | 134.27 MB |     |  |
| 16     | 5 01     | 2021-09-14     | 15:00:00    | 16:00:00 | 8    | Main Stream 1 | 105.41 MB | Let |  |

| pe       | All            | ▼ Re           | ad/Write  | •           |       |                       |                                                                                                    |                                                                                                    |
|----------|----------------|----------------|-----------|-------------|-------|-----------------------|----------------------------------------------------------------------------------------------------|----------------------------------------------------------------------------------------------------|
| annel    | All            | T Ma           | in Stream | •           |       |                       |                                                                                                    |                                                                                                    |
| art Time | 1              | 021 - 09 - 14  | 00:00:00  | ) F         | temov | e                     |                                                                                                    |                                                                                                    |
| nd Time  | 1              | 021 - 09 - 14  | 19:24:57  | 7           | Add   |                       |                                                                                                    |                                                                                                    |
| 67 Ch    | annel          | Date S         | tart Time | End Time    | Type  | Stream Length         |                                                                                                    | E                                                                                                    |
| 1 001    |                | 2021-09-14     | 00:00:00  | 01-00-00    | R     | Jain Stream 89 33 MB  |                                                                                                    | A DESCRIPTION OF THE OWNER OF THE OWNER OF THE OWNER OF THE OWNER OF THE OWNER OF THE OWNER OF THE OWNER OF THE                                                                                                    |
| 2 001    |                | 2021-09-14     | 01        |             | Me    | ssage                 |                                                                                                    |                                                                                                    |
| 3 00     |                | 2021-09-14     | 01        |             |       |                       |                                                                                                    |                                                                                                    |
| 4 00     | Low Street Bar | 2021-09-14     | 02 Back   | up finished | 1.    |                       |                                                                                                    |                                                                                                    |
| 5 00     | 1              | 2021-09-14     | 03        |             |       |                       |                                                                                                    |                                                                                                    |
| 6 0.     | 1              | 2021-09-14     | 04        |             |       |                       |                                                                                                    | Contract Marine 1                                                                                                    |
| 7 0      | 1              | 2021-09-14     | 05        |             |       |                       |                                                                                                    | And the second second second second second second second second second second second second second second second                                                                                                    |
| 8 00     | 1              | 2021-09-14     | 06        |             |       |                       |                                                                                                    |                                                                                                    |
| 9 00     | 1              | 2021-09-14     | 07        |             |       |                       |                                                                                                    |                                                                                                    |
| 10 00    | 1              | 2021-09-14     | 08        |             |       | ок                    |                                                                                                    | Deput Stationage Construction of the                                                                                                    |
| 11 10    | 21             | 2021-09-14     | 09        | 12.00.00    | P     | Main Stream 132 56 MB |                                                                                                    |                                                                                                    |
|          | 01             | 2021-09-14     | 12:00:00  | 13:00:00    | R     | Main Stream 138.44 MB |                                                                                                    | Provide the second second seco |
|          | 01             | 2021-09-14     | 13:00:00  | 14.00.00    | R     | Main Stream 172.87 MB |                                                                                                    | Contraction of the second                                                                                                    |
| 15 0     | 01             | 2021-09-14     | 14:00:00  | 15:00:00    | R     | Main Stream 134.27 MB |                                                                                                    | State of the state of the state |
| 16       | 01             | 2021-09-14     | 15:00:00  | 16:00:00    | R     | Main Stream 105.41 MB |                                                                                                    | Land and the second second sec |
|          | 10-            |                |           |             |       |                       | The second second second second second second second second second second second second second second second s | and the second second second second second second second second second second second second second second second                                                                                                    |
| Require  | a/Rem          | aning:308.00 P | B/2.15 GB |             |       |                       |                                                                                                    |                                                                                                    |
|          |                |                |           |             |       | Backup format MP4     | * Sta                                                                                                    | rt Cancel                                                                                                    |